# How to Share Green MIP Compliance Data from Multifamily Properties in Portfolio Manager®

This guidance explains how Multifamily owners can share Green MIP compliance data with HUD using the Environmental Protection Agency (EPA)'s ENERGY STAR® Portfolio Manager®. If your property does not already have a Portfolio Manager account, learn how to create one in the full instructions <u>here</u>. If a Statement of Energy Performance was previously generated for the property, then it is possible the account already exists, and you must <u>gain access</u> to it.

It's as easy as 1-2-3!

- 1. Confirm the correct HUD Property ID(s).
- 2. Connect with HUD ("HUDMultifamilyBenchmarking").
- 3. Share Data with your Service Provider (HUD) for Exchanging Data.

Please note that each property's **HUD Property REMS ID number should be a nine-digit numeric-only number that begins with an 8**. If this ID is entered incorrectly, the property's data will not be uploaded to HUD's systems and the property will fail to be in compliance.

## Confirm

Go to **Basic Property Information** and find the **Standard IDs** section.

Confirm the HUD Property REMS ID is listed, and the number provided is correct for each property you need to share with HUD. If you do not know your REMS ID, please contact your Account Executive at HUD.

| Standard IDs                                                                                                    |                                                                                                    |
|----------------------------------------------------------------------------------------------------|----------------------------------------------------------------------------------------------------|
| Standard IDs are typically used in data collect<br>benchmarking laws. If your property is covern<br>in. See this FAQ if you need help finding you | tion, including by most state and local governments<br>of by a benchmarking law, you probably need to fill the<br>Standard ID. |
| Standard ID(s):                                                                                                    |                                                                                                    |
| Standard ID(s):<br>HUD Property REMS ID                                                                                                    | ✓ ID: X00000000X                                                                                                    |

If it is missing, then select **HUD Property REMS ID** using the dropdown menu and enter your property's REMS ID in the box provided. If it is incorrect, enter the correct REMS ID.

## Connect

To send a connection request go to the **Contacts** page:

- 1. Click **Contacts** in the upper right-hand corner of the screen. The directory shows the current list of contacts, including those you are currently "connected" with.
- 2. Click Add New Contacts/Connections.
- 3. Type **HUDMultifamilyBenchmarking** (no spaces) in Username area and click **Search** button.
- Once the username is found (see image below) on the Search Results pane, click "Connect" button to send them a connection request.

| nection Request, and<br>hager account, then yo | when they accept the request, they will be added to your Contacts. So<br>a can create an entry within your personal contacts. |
|------------------------------------------------|----------------------------------------------------------------------------------------------------|
| Connect with an                                | Existing User for Sharing                                                                                                    |
| Search using any of th                         | criteria below.                                                                                                    |
| Name:                                          |                                                                                                    |
| Organization:                                  |                                                                                                    |
| Jsemame:                                       | HUDMultifamilyBenchmarking                                                                                                    |
| Email:                                         |                                                                                                    |

When a connection request is sent, the owner HUD account will get a "Notification". Once the HUD account accepts the connection request, confirmation will be received in your Portfolio Manager account.

Owners must receive HUD's confirmation before proceeding to the next steps.

## Share

Once the connection between the two accounts is established, users can share the property(ies) with HUD's account.

- 1. Under Sharing tab, click Share with your **Utility or Service Provider for** exchanging data button.
- 2. Under Select People (Account) section, select the HUD Multifamily Benchmarking (HUDMultifamilyBenchmarking) contact. If you do not have this account in your list, check to see if they have accepted your connection request.

Search Results

- 3. Select the properties you want to share by clicking the Select **Properties** button. You can select a single property, multiple properties, a group of properties or all properties in your account. Click Apply Selection button.
- 4. Under Choose Permissions section, select Personalized Sharing & Exchange Data ("Custom Orders") option and click the Set Permissions button.
  - a. On the next Select Permissions for Each Contact page, check the Read Only Access and Exchange Data radio buttons.
  - b. On the next Choose Permissions screen, select Exchange Data Read Only Access (with read only access to all properties and meters) option and click Apply Selections & Authorize Exchange button.

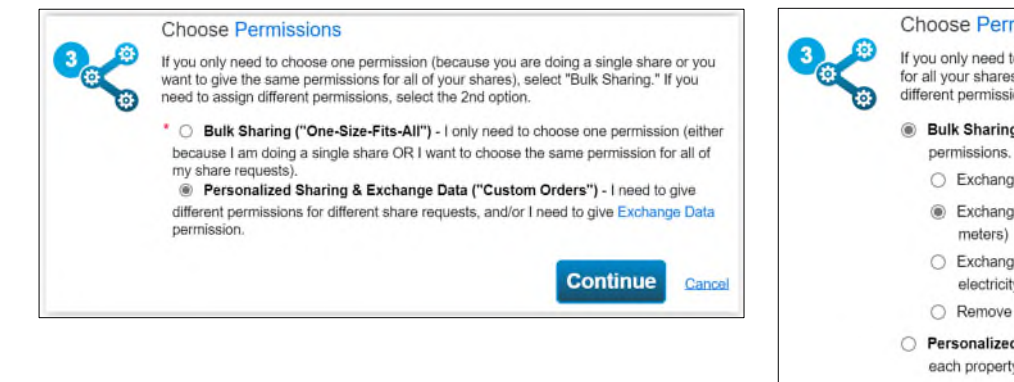

| Your Search   | Criteria                   | HUD Multifamily Benchmarking (HUDMultifamilyBenchmarking)<br>iREMS Interface with HUD Multifamily Housing | Connect    |
|---------------|----------------------------|----------------------------------------------------------------------------------------------------|------------|
| Name:         |                            | 14 44 Page 1 of 1 47 45 50 V                                                                              | 1 - 1 of 1 |
| Organization: |                            |                                                                                                    |            |
| Jsername:     | HUDMultifamilyBenchmarking |                                                                                                    |            |

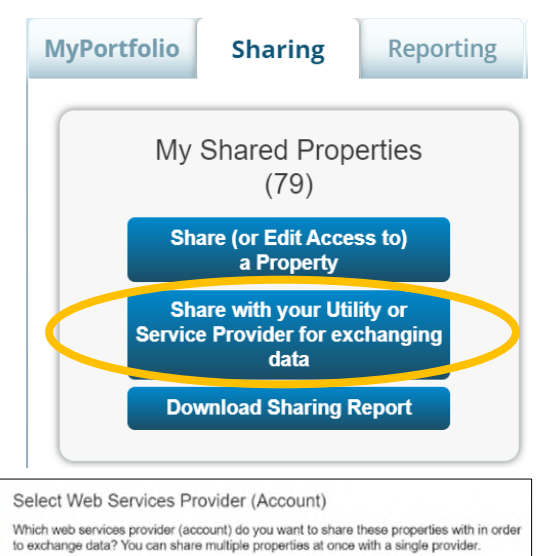

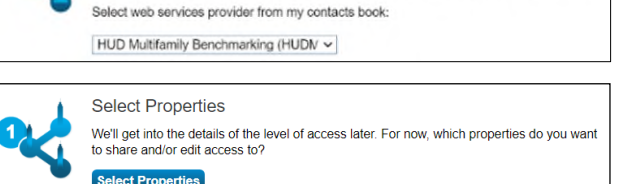

Selected Properties: 1

#### Choose Permissions

If you only need to choose one permission (because you are giving the same permissions for all your shares), you can choose that permission here. Otherwise, you may assign different permissions for different properties and/or contacts on the next screen. Bulk Sharing (Simple Option) - I want to give all my properties and meters the same Exchange Data Full Access (with full access to all properties and meters) (e) Exchange Data Read Only Access (with read only access to all properties and

- C Exchange Data Custom Access (customized access by meter type, such as electricity and gas, for all properties)
- Remove Access (i.e. remove existing access to all properties)
- O Personalized Sharing ("Custom Orders") I want to give different permissions for each property and/or meter.

Authorize Exchange

After you've successfully shared your property, you will receive two (2) alerts in the Notification section:

- 1. When a share request is sent to HUD, and
- 2. When the HUD Multifamily Benchmarking account has accepted your sharing request.

Cance